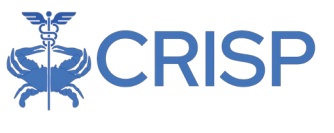

# **CEND & Population Explorer**

## User Guide Overview

| 1 | Ov  | ervi  | ew                                                                 | 2  |
|---|-----|-------|--------------------------------------------------------------------|----|
|   | 1.1 | Acce  | essing Population Explorer                                         | .2 |
| 2 | Po  | pula  | tion Explorer Functionalities                                      | 3  |
|   | 2.1 | Pan   | el Selection & Notification Timing                                 | .3 |
|   | 2.2 | Рор   | ulation Explorer Settings                                          | .4 |
|   | 2.4 | Exp   | anded View                                                         | .5 |
|   | 2.5 | Deta  | ail View                                                           | .5 |
|   | 2.6 | Lau   | nching Patient Information into Clinical Information or Other Apps | .6 |
|   | 2.7 | Tab   | le View                                                            | .7 |
|   | 2.8 | Filte | rs                                                                 | .8 |
|   | 2   | .8.1  | Creating and Managing Quick Filters                                | .8 |
|   | 2   | .8.2  | Advanced Filter Builder                                            | .9 |
|   | 2.8 | Data  | a Exports                                                          | 13 |
| 3 | No  | tific | ation Display Types 1                                              | 15 |
|   | 3.1 | Pati  | ent Encounter Information                                          | 16 |
|   | 3   | .1.1  | Event Notification Display1                                        | 16 |
|   | 3   | .1.2  | Follow Up Status1                                                  | 16 |
|   | 3   | .1.3  | Patient Demographics1                                              | L7 |
|   | 3   | .1.4  | Selected Encounter Details                                         | 18 |
|   | 3   | .1.5  | Diagnosis Details1                                                 | 18 |
|   | 3   | .1.6  | Encounter History                                                  | 19 |
|   | 3.2 | Logi  | ic-Based Alerts in Population Explorer                             | 19 |
|   | 3.3 | Pre   | entive Services Detail Section                                     | 20 |
| 4 | Ар  | peno  | dix A: Filter Data Elements & Criteria2                            | 21 |
|   | 4.1 | Tab   | le 1: Filter Data Elements                                         | 21 |
|   | 4.2 | Tab   | le 2: Data Type Filter Criteria                                    | 23 |
| 5 | Ар  | peno  | dix B: Advanced Filter Builder Example2                            | 24 |

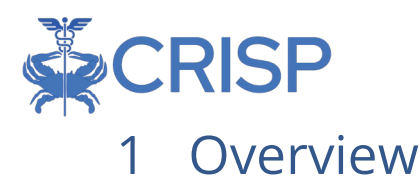

Population Explorer is a module of the HIE Portal that enables near-real time encounter, logic-based, and preventive services notifications from CRISP Shared Services (CSS), as well as functionality to filter, view details, track notification status, and export notifications of interest. This document serves as a general user guide to assist in navigating Population Explorer and using its functionality to full effect.

Population Explorer offers a user-friendly interface for clinicians and care teams to review patients' encounters, providing access to the latest encounters and six-month encounter history. It is integrated directly in the CRISP Portal Homepage. To learn more, visit our <u>CEND and Population Explorer website page</u>.

## 1.1 Accessing Population Explorer

Access to the Population Explorer module is granted by an organization's HIE Admin from the CSS Salesforce HIE Admin Tool. Once a user has been granted access, it will natively appear in the HIE Portal Landing page as a new widget on the right-hand side of the screen. Contact the organizational HIE Admin, if a user does not have access to Population Explorer and believes they should.

Once a user has access to Population Explorer itself, access to patient notifications is managed via Panel Subscriptions. For more information on creating and managing panels, users can contact their account manager.

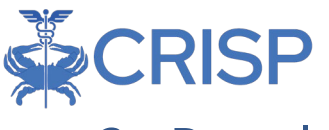

## 2 Population Explorer Functionalities

After logging into the CRISP Portal once Population Explorer access has been granted, users will see a new widget pane appear on the right-hand side of the screen, as shown below.

| 希 номе                                                                                                    |                                                                                                    |                                                                       |                                             |                |                                                                   | Search Applications &                                                                               | & Reports                                                                                                    | хQ       |
|----------------------------------------------------------------------------------------------------|----------------------------------------------------------------------------------------------------|-----------------------------------------------------------------------|---------------------------------------------|----------------|-------------------------------------------------------------------|----------------------------------------------------------------------------------------------------|----------------------------------------------------------------------------------------------------|----------|
| This query portal is for authorized use only. By using thi<br>uses a privacy monitoring tool to ensure all users are ac<br>Q Patient Search<br>First Name  Last Name  Last Name  Conder  SSN Reset Search | s system, all users acknow<br>herent to an approved po<br>Search Results<br>First Name<br>No records found | vledge notice of, and a<br>licy or use case. By col<br>s<br>Last Name | gree to comply with<br>ntinuing to use this | tth, CRISP MD  | 's Participation Agreemen<br>Indicate your awareness o<br>Address | t ("PA") and CRISP MD Policies and Proc.<br>of and consent to these terms and condit<br>Match Score | er Jurea. Click here to review the policies and procedure is the original policies and procedure is the original policies and policies and policies | CRISP MD |
| Your Dashboard 🏚 For applications requiring                                                                                                    | patient context, please si                                                                                 | tart by using the Patier                                              | t Search interface                          | above.         |                                                                   |                                                                                                    |                                                                                                    |          |
| Panel Processor HIE Admin To                                                                                                    | ol De                                                                                                    | elegator Dashboard                                                    | Provi                                       | ider Directory |                                                                   |                                                                                                    | ₽ Hide                                                                                                    |          |

## 2.1 Panel Selection & Notification Timing

To select what notifications to currently display, users can access the drop-down menu at the top of the pane with the label 'View Panel.' All currently assigned panels, along with any advanced filters a user has created (see section 2.8.2 below) or any global filters that have

been created for all users will be available here. Advanced filters are indicated by a list icon to the left of the display name, while global filters are indicated by a small globe.

The Population Explorer panel populates with encounter, preventive services, and logicbased notifications for that panel and its associated patients. Encounters are shaded white, logic-based notifications are shared yellow, and preventive services are shaded green for easy visual identification. Note that encounter data includes near-real time EMS data as well as traditional consolidated ADT messages; due to a differing data source, different data elements may be available for such notifications. See section 3.2 for more information on logic-based and preventive services notifications.

| Population Explorer              |   |
|----------------------------------|---|
| View Panel                       | - |
| x Download                       |   |
| No notifications for this panel. |   |
|                                  |   |
|                                  |   |
|                                  |   |
|                                  |   |
|                                  |   |
|                                  |   |
|                                  |   |

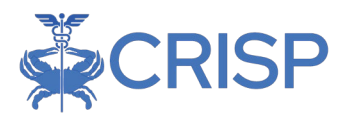

Notification updates are fetched every twenty minutes but are not loaded to the interface automatically to avoid disrupting user workflows. A notification icon will appear in the upper right-corner of the Population Explorer after a notification sync, informing users that new notifications may be available. Click the icon to load any new notifications. Twenty-five notifications load at a time; simply scroll down to load additional notifications. If no notifications are available, a 'No data to display' message will show.

To download the current list of notifications, click the 'Download' button below the panel selection dropdown menu.

## 2.2 Population Explorer Settings

Clicking the gear icon in the upper left corner of the Population Explorer pane will bring up the user preference settings for the module. This allows users to set their preferred

defaults, including the default view on load for the Population Explorer, default panel to select on opening, default filter to select on opening, and default number of records included in downloaded extracts. Users can also set whether they would like to hide notification status management and enable advanced panels here. Notification autoload is currently disabled and cannot be turned on.

| Population Ex                      | plorer Settings          |              | ×        |
|------------------------------------|--------------------------|--------------|----------|
| Default panel<br>WVHIN Demo2 - Aml | oulatory Panel (WV_D2_AM | MB_P)        | -        |
|                                    |                          |              |          |
| Default filter                     |                          |              | •        |
| Default widget view                |                          |              |          |
| Normal View                        |                          |              | •        |
| Download size                      |                          |              |          |
| 500                                |                          |              | <b>*</b> |
| Hide notification status           | s management features:   |              |          |
| Enable notification aut            | o load:                  |              |          |
| Enable advanced pane               | l builder:               |              |          |
| RESET ALL                          | DISCARD CHANGES          | SAVE CHANGES | CLOSE    |

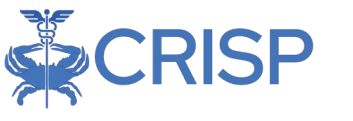

### 2.4 Expanded View

To expand the Population Explorer widget and access additional functionality, click the blue expansion bar on the left-hand side of the pane. Clicking the expansion bar again will collapse, then hide the pane entirely. Clicking again will restore the pane to its default view.

The Expanded View shows the current notification list, Detail View, and Quick Filter interfaces all in one location, as shown below. Users can also toggle between viewing encounters, logic-based notifications, preventive services, or any combination thereof using the 'Display Type' selector in the upper left-hand corner of the window. These items are described in greater detail in the sections that follow.

| Γ | Population Explorer                                                                                                    | View Panel<br>CT Demo Panel 1 (CT_CEND_DEMO1)                                                                                                   | Quick Filter                              |
|---|----------------------------------------------------------------------------------------------------|----------------------------------------------------------------------------------------------------|-------------------------------------------|
| I |                                                                                                    |                                                                                                    | Type to select                            |
| I | DETAIL TABLE                                                                                                    |                                                                                                    | APPLY                                     |
| I | Notification Display Type All                                                                                                    | - + B Patient Export                                                                                                    | 1                                         |
|   | SALAZAR_DEMO, FRANCISCO DOB: 1946-06-01<br>Admit Date: 2024-05-23 18:57 Male<br>Notification Type: Emergency Encounter<br>Facility: Saint Francis Hospital    | O I Follow-Up Status Follow-Up Status: In Progress  Last Modified: 202408-2671508:02.442257 By: elieen.doane@crisphealth.org                    |                                           |
|   | CARPENTER_DEMO, ANDREW DOB: 1942-06-01<br>Admit Date: 2024-05-21 12:56 Male<br>Notification Type: Emergency Encounter<br>Facility: Yale New Haven Hospital    | E Patient Demographics     First Name:     FRANCISCO     Lot Name:     SALAZAD REMO                                                             |                                           |
|   | WOOD_DEMO, MARTY DOB: 1966-06-01<br>Admit Date: 2024-03-06 07:57 Male<br>Notification Type: Outpatient Encounter<br>Facility: Hartford Healthcare Corporation | Gender:         Male           Address:         8339 GROVE ST, SIMSBURY, CT, 06070-2605           Home Phone:         860 408-9729              |                                           |
|   | ABADI_DEMO, MOHAMED DOB: 1970-06-01<br>Admit Date: <b>2024-03-05 15:34</b> Male<br>Notification Type: <b>Outpatient Encounter</b>                             | Work Phone:         Date of Birth:         1946-06-01           Date of Death:         1946-06-01         1000000000000000000000000000000000000 | Configure Global Filters<br>Saved Filters |
|   | Facility: Northeast Medical Group         .           ≪         of 8 > >> ₽                                                                                   | Panel MRN: 11795218                                                                                                    | Clear Filters Save Current Filter         |

## 2.5 Detail View

To view the details for a notification, users can click on the notification they want to review. This will bring up a Notification Detail View that contains additional information on the notification, as shown below.

| DETAIL TABLE                                                                                                    |                                                                          |                                                                         |
|----------------------------------------------------------------------------------------------------|--------------------------------------------------------------------------|-------------------------------------------------------------------------|
| Notification Display Type                                                                                                    |                                                                          | - + Patient Export                                                      |
| Small_DEMO, Stephen DOB: 2018-01-01<br>Admit Date: 2024-10-10 15:18 Male<br>Notification Type: Outpatient Encounter<br>Facility: WVHIN Demo3 - Payer Source        | Follow-Up Status Follow-Up Status Last Modified: By:                     | ĺ                                                                       |
| Lewis_DEMO, Daniel DOB: 1958-01-01<br>Admit Date: 2024-10-10 12:23 Male<br>Notification Type: Outpatient Encounter<br>Facility: WVHIN Demo1 - Hospital Source      | Patient Demographics     First Name:     last Name:                      | Tracie<br>Shennard DEMO                                                 |
| Sheppard_DEMO, Tracle DOB: 1977-01-01<br>Admit Date: 2024-10-10 11:56 Female<br>Notification Type: Outpatient Encounter<br>Facility: WVHIN Demo1 - Hospital Source | Gender:<br>Address:<br>Home Phone:                                       | Female<br>79894 Martinez Extensions Suite 188, Andersonshire, WV, 22535 |
| Morton_DEMO, Rhonda DOB: 2011-01-01<br>Admit Date: 2024-10-10 09:08 Female<br>Notification Type: Outpatient Encounter<br>Facility: WVHIN Demo1 - Hospital Source   | Work Phone:<br>Date of Birth:<br>Date of Death:<br>Panel MRN:            | 1977-01-01<br>107DEMO                                                   |
| Barrett, DEMO, Mary DOB: 1998-01-01<br>Admit Date: 2024-10-10 06:53 Female<br>Notification Type: Outpatient Encounter                                              | Notification Details     Notification Event Type:     Notification Type: | Outpatient Encounter -                                                  |

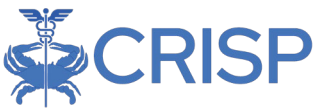

The information available in Detail View will depend on the notification type (encounter, logic-based, or preventive services) and elements available in the underlying data source. Sections that do not apply to the selected notification will be auto collapsed.

Along with the encounter details for the selected notification, the Detail View will contain all other notifications for the selected patient, loading history for the past 6 months by default. Clicking on any one of these past notifications will switch to the detail view for that notification. If users scroll down in the Detail View window, they will also see an expanded list of all diagnosis codes associated with that event.

Users can expand or collapse all sections of the Detail View panel using the plus and minus buttons at the top of the screen, respectively.

|      | Population Explorer                                                                                                    | View Panel DC Demo Panel 2 (DC_CEND_DEMO2)                          | Export Export Configure Advanced Filter |
|------|----------------------------------------------------------------------------------------------------|---------------------------------------------------------------------|-----------------------------------------|
|      | DETAIL TABLE                                                                                                    |                                                                     |                                         |
| L    | Display Type                                                                                                    |                                                                     | - + B Patient Export                    |
|      | MARTIN_DEMO, GRETCHEN DOB: 2002-06-01<br>Admit Date: 2024-02-27 18:09 Female<br>Notification Type: Emergency Encounter<br>Facility: Howard University Hospital           | Follow-Up Status     Patient Demographics                           |                                         |
| ľ    | MOORE_DEMO, MICHAEL DOB: 1984-06-01<br>Admit Date: 2024-02-25 01:52 Male<br>Notification Type: Observation Encounter<br>Facility: Medstar Georgetown University Hospital | Vulication Details     Panel Details     Selected Encounter Details |                                         |
|      | MOORE_DEMO, MICHAEL DOB: 1984-06-01<br>Admit Date: 2024-02-22 13:00 Male<br>Notification Type: Outpatient Encounter<br>Facility: Medstar Physician Partners              | Preventative Services  Kisk Details                                 |                                         |
|      | STEIN_DEMO, BARBARA DOB: 1941-06-01<br>Admit Date: 2024-02-22 10:30 Female<br>Notification Type: Outpatient Encounter                                                    | Aggregate Details     Jiagnosis Details                             |                                         |
| Hide | Accurcy: Medistar Physician Partners                                                                                                    | Follow-Up Status History                                            |                                         |

To export the current Detail view, users can click on the Patient Export button to export it in their preferred format. Additional information on the export functionality is available in section 2.8 below.

## 2.6 Launching Patient Information into Clinical Information or Other Apps

When a user right-clicks on a patient in either the expanded or collapsed view, they can easily access the selected patient's clinical information within the portal. This method also allows users to launch other applications, although only applications such as Clinical Information or Snapshot, which are

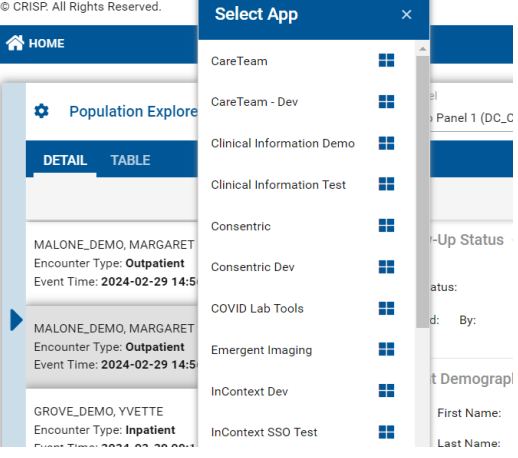

intended for use with a single patient, will automatically display the selected patient's data.

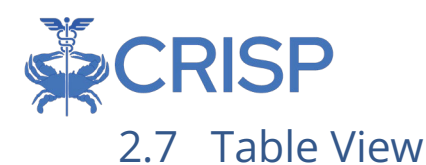

Using the tabs in the upper left corner of the Expanded View, users can switch between Detail View and Table View. Table View presents users with a customizable list of notifications. The column headers allow users to edit what data is shown for the notification and the order in which notifications are sorted.

| Population Explo                 | orer |        |       | View Panel<br>CT Demo Panel 1 (CT_CE | ND_DEMO1)          | *                    | x Export       | Configure Rosters        |
|----------------------------------|------|--------|-------|--------------------------------------|--------------------|----------------------|----------------|--------------------------|
| DETAIL TABLE                     |      |        |       |                                      |                    |                      |                |                          |
| Notification Display Type<br>All |      |        | Ŧ     | _                                    |                    |                      |                | Patient Export           |
| Name                             | Age  | Gender | State | Facility                             | Facility Type      | Notification Type    | Encounter Type | Follow-Up Status         |
| SALAZAR_DEMO, FRANC              | 78   | м      | СТ    | Saint Francis Hospital               | Hospital           | Emergency Encounter  | Emergency      | In Progress 🛛 👻          |
| CARPENTER_DEMO, AN               | 82   | м      | СТ    | Yale New Haven Hospital              | Hospital           | Emergency Encounter  | Emergency      | Not Started              |
| WOOD_DEMO, MARTY                 | 58   | м      | ст    | Hartford Healthcare Cor              | Hospital           | Outpatient Encounter | Outpatient     | Not Started              |
| ABADI_DEMO, MOHAMED              | 54   | м      | ст    | Northeast Medical Group              | Ambulatory Medical | Outpatient Encounter | Outpatient     | Not Started              |
| WOOD_DEMO, MARTY                 | 58   | м      | СТ    | Hartford Healthcare Cor              | Hospital           | Outpatient Encounter | Outpatient     | Not Started 🔹            |
| WOOD_DEMO, MARTY                 | 58   | м      | ст    | Hartford Healthcare Cor              | Hospital           | Outpatient Encounter | Outpatient     | Not Started 🚽            |
| KENNEDY_DEMO, HEAT               | 68   | F      | ст    | Yale New Haven Hospital              | Hospital           | Emergency Encounter  | Emergency      | Not Started 🔹            |
| WOOD_DEMO, MARTY                 | 58   | М      | СТ    | Hartford Healthcare Cor              | Hospital           | Outpatient Encounter | Outpatient     | Not Started 🚽            |
| WOOD_DEMO, MARTY                 | 58   | М      | СТ    | Hartford Healthcare Cor              | Hospital           | Outpatient Encounter | Outpatient     | Not Started 🚽            |
| CARPENTER_DEMO, AN               | 82   | м      | СТ    | Yale New Haven Hospital              | Hospital           | Inpatient Encounter  | Inpatient      | Not Started 🔹            |
| « < Pa                           | je   | 1      | of 8  | > » e                                | ÷                  |                      |                | Displaying 1 - 25 of 176 |

Users can also click the panel expander to add or cut certain data criteria and filters, as well as sort the data. Note that currently only data in the current view will be sorted. CSS will be adding functionality to sort large result sets in-place in an upcoming update.

|       | Are State Conder  |                                                                                                    |
|-------|-------------------|----------------------------------------------------------------------------------------------------|
|       | Age State Gender  | Columns         Image: Columns         Image: Columns                                                                                                    |
| PAULA | ↑ Sort Ascending  | 86 M VA Gender                                                                                                    |
|       | ↓ Sort Descending | 73     F     MD     Image: State     No       73     F     MD     Image: State     No       73     F     MD     Image: State     No       Image: Operating the state     Image: State     No     Image: State     No                                                                                                    |
| PAULA | Columns           | 73     F     MD     Notification Type     No       73     F     MD     Encounter Type     No                                                                                                    |
| AMED  | 86 VA M           | and the second second |

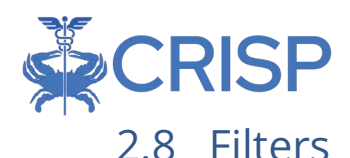

Filters are used in Population Explorer in two ways: through Quick Filters and through the Advanced Filter Builder.

#### 2.8.1 Creating and Managing Quick Filters

Users can create, manage, save, and apply quick filters to the notification list using the 'Quick Filter' bar on the right-hand side of the screen.

To add a new filter, users can click "type to select" then begin typing the data element they would like to filter on, select the desired filter criteria, and then click the 'Apply' button to apply that filter. Different selection interfaces will appear depending on the selected data element; for example, a date picker will appear allowing a user to set desired date ranges for data elements that represent datetimes. If the text for a filter criteria is longer than the visible area, simply hover over it to view the full description.

The current list of notifications will then be automatically filtered according to the created criteria. Users can apply as

many filters as they would like; in the quick filter view, all filters are applied as 'AND' criteria. Appendix A provides a list of all the data elements available for filtering, along with the criteria that can be applied.

To remove a previously applied filter criteria, users can navigate to the list of current filters then click the Delete icon next to the filter they would like to remove. To clear all current filters, click the 'Clear Filters' button in the bottom left corner of the Quick Filter pane. This will remove all current filters but will not change or delete any previously saved filters.

To save the current set of filters so that it can be reused later, click the 'Save Current Filter' button in the bottom right corner of the Quick Filter pane. Once saved, users will be able to access the filter under "Saved Filters". Commonly used filters available to all users are called "Global Filters". Global Filters will also appear in this list underneath a user's personal filters, with a globe icon next to the name indicating that they are global filters.

To apply a previously saved filter, select it from the 'Saved Filters' dropdown, then click the 'Load' button. The criteria from the save filter will then appear in the 'Current Filters'

list. Note that this will override any filters in place at the time the saved filter was applied.

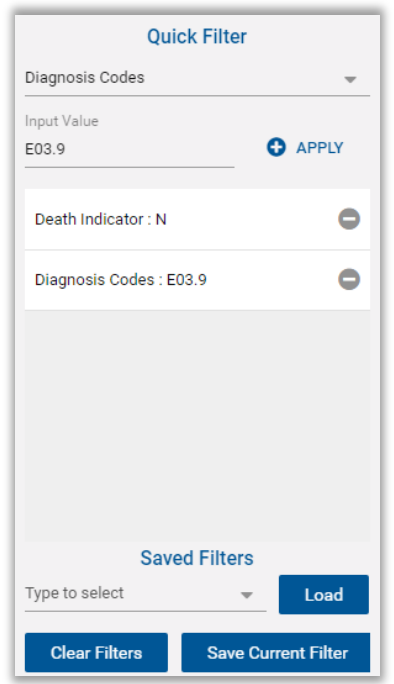

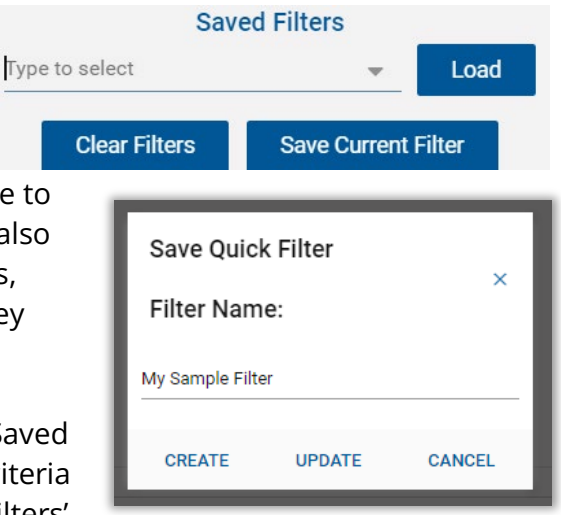

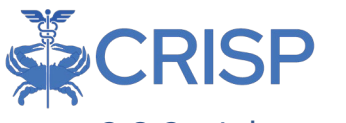

#### 2.8.2 Advanced Filter Builder

The Advanced Filter Builder (AFB) allows users to flexibly create much more complex criteria definitions for filtering patient populations by combining panels and applying Boolean logic operators to any of the data elements available in Population Explorer. This is useful in situations where the Quick Filter functionality does not offer sufficient granularity for targeting a desired set of beneficiaries or events. The Advanced Panel Builder must be enabled before first use.

| ISP. All Rights Reserved. HOME is query portal is for authorized use only. By using this sy uses a privacy monitoring tool to ensure all users are a class and the synthesis of the synthesis of     | stem, all users acknowledge notice of, and a<br>lherent to an approved policy or use case. By<br>Search Results<br>First Name Last Name<br>No records found<br>ient context, please start by using the Patient<br>Service Provider Directory | gree to comply with, CRISP M       gree to comply with, CRISP M       Date of Birth     Gender       1 Search interface above. | ADMIN(S) D's Participatio n you indicate y Address | SEND FEEDBACK  n Agreement ('PA') and CRI our awareness of and conse | PRODUCT UPD Search Applications & Rep PMD Policies and Procedu Int to these terms and cond Match Score | DATES LILEEN DOANE ports ports Population Explorer Vere Panel Do Demo Panel 1 (DC_CEND_DEFI Do Demo Panel 1 (DC_CEND_DEFI Do Demo Panel 1 (DC_CEND_DEFI Do Demo Panel 1 (DC_CEND_DEFI Do Downlos JOHNSON_DEMO, PAULA Admit Date: 2024-03-06 15:00 Notification Type: Timely Follow Facility: Medstar Washington Hi Admit Date: 2024-03-06 15:00 Notification Type: Timely Follow Facility: Medstar Washington Hi Admit Date: 2024-03-06 15:00 Notification Type: Timely Follow Facility: Medstar Soc 50:00                                                                                                    | LOGOUT     X Q  and procedure CRISP  MO1)  MO1)  MO1  DOB: 1951-06-01  Female  Counter  Septial Center  DOB: 1951-06-01  Female  UD D: 1951-06-01  Female  DOB: 1951-06-01  Female  DOB: 1951-06-01  Mole |
|----------------------------------------------------------------------------------------------------|----------------------------------------------------------------------------------------------------|----------------------------------------------------------------------------------------------------|----------------------------------------------------|----------------------------------------------------------------------|----------------------------------------------------------------------------------------------------|----------------------------------------------------------------------------------------------------|----------------------------------------------------------------------------------------------------|
| HOME  is guery portal is for authorized use only. By using this sy uses a privacy monitoring tool to ensure all users are ac <b>2. Patient Search</b> ist Name  ist Name  ist Of Birth  Beset  Search  CRI CRI CRISP Reporting to  CRISP Reporting to  CR | stem, all users acknowledge notice of, and a<br>therent to an approved policy or use case. By<br>Search Results<br>First Name Last Name<br>No records found                                                                                  | gree to comply with, CRISP M<br>continuing to use this system<br>Date of Birth Gender                                          | ID's Participation<br>n you indicate y<br>Address  | n Agreement ('PA') and CRIS<br>our awareness of and conse            | Search Applications & Rep<br>SP MD Policies and Procedu-<br>int to these terms and cond<br>Match Score | ports Utures. Click here to review the policies of ditions of use. Population Explorer View Panel DD Demo Panel 1 (DC_CEND_DEF) DO Demo Panel 1 (DC_CEND_DEF) DO Demo Panel 1 (DC_CEND_DEF) DO Demo Panel 1 (DC_CEND_DEF) DO Demo Panel 1 (DC_CEND_DEF) DO Demo Panel 1 (DC_CEND_DEF) DO Demo Panel 1 (DC_CEND_DEF) DO Demo Panel 1 (DC_CEND_DEF) DO Demo Panel 1 (DC_CEND_DEF) JOHNSON_DEMO, PAULA Admit Date: 2024-03-06 15:00 Notification Type: Timely Follow Facility: Medstar Washington H Admit Date: 2024-03-06 15:00 Notification Type: Timely Follow Facility: Medstar Washington H Admit Date: 2024-03-06 15:00 Notification Type: Timely Follow Facility: Medstar Washington H Admit Date: 2024-03-06 15:00 Notification Type: Timely Follow Facility: Medstar Washington H Admit Date: 2024-03-06 15:00 Notification Type: Timely Follow Facility: Medstar Washington H Admit Date: 2024-03-06 15:00 Notification Type: Timely Follow Facility: Medstar Washington H Admit Date: 2024-03-06 15:00 Notification Type: Timely Follow Facility: Medstar Washington H Admit Date: 2024-03-06 15:00 Notification Type: Timely Follow Facility: Medstar Washington H Admit Date: 2024-03-06 15:00 Notification Type: Timely Follow Facility: Medstar Washington H Admit Date: 2024-03-06 15:00 Notification Type: Timely Follow Facility: Medstar Washington H Admit Date: 2024-03-06 15:00 Notification Type: Timely Follow Facility: Medstar Washington H Admit Date: 2024-03-06 15:00 Notification Type: Timely Follow Facility: Medstar Washington H Admit Date: 2024-03-06 15:00 Notification Type: 2024-03-06 15:00 Notification Type: 2024-03-06 15:00 Notification Type: 2024-03-06 15:00 Notification Type: 2024-03-06 15:00 Notification Type: 2024-03-06 15:00 Notification Type: 2024-03-06 15:00 Notification Type: 2024-03-06 15:00 Notification Type: 2024-03-06 15:00 Notification Type: 2024-03-06 15:00 Notification Type: 2024-03-06 15:00 Notification Type: 2024-03-06 15:00 Notification Type: 2024-03-06 15:00 Notification Type: 2024-03-06 15:00 Notification Type: 2024-03-06 15:00 Notificat | x Q<br>and procedure. CRISP<br>MO(1) v<br>ad<br>DOB: 1951-06-01<br>DOB: 1951-06-01<br>Female<br>v Up Chronic Conditi<br>v Up Chronic Conditi<br>Spital Center<br>DOB: 1938-06-01<br>Mole                  |
| s query portal is for authorized use only. By using this sy<br>uses a privacy monitoring tool to ensure all users are ac<br><b>Q Patient Search</b><br>rst Name • • • • Last Name •<br>te of Birth •                                                                                                    | stern, all users acknowledge notice of, and a<br>therent to an approved policy or use case. By<br>Search Results<br>First Name Last Name<br>No records found                                                                                 | gree to comply with, CRISP M<br>continuing to use this system<br>Date of Birth Gender                                          | ID'S Participation<br>n you indicate yo<br>Address | n Agreement ('PA') and CRIS<br>our awareness of and conse            | SP MD Policies and Procedu<br>int to these terms and cond                                              | Ures. Click here to review the policies of<br>ditions of use.  Population Explorer View Panel DC Demo Panel 1 (DC_CEND_DE) DO Demo Panel 1 (DC_CEND_DE) DO Demo Panel 1 (DC_CEND_DE) DO Demo Panel 1 (DC_CEND_DE) DO Demo Panel 1 (DC_CEND_DE) JUNISON_DEMO, PAULA Admit Date: 2024-03-06 15:00 Notification Type: Timely Follow Facility: Medstar Washington H ABOLDEMO, MOHAMED Admit Date: 2026 Pao 50 50 20                                                                                                    | and procedure. CRISP<br>MO1)<br>DOB: 1951-06-01<br>DOB: 1951-06-01<br>Female<br>VUP Chronic Conditi<br>ospital Center<br>VUP Chronic Conditi<br>ospital Center<br>DOB: 1938-06-01<br>DOB: 1938-06-01      |
| Q Patient Search         rst Name •         rst Name •         use of Birth •         Image: Birth •         Image: Birth                                                                                                    | Search Results         First Name       Last Name         No records found         Vient context, please start by using the Patient         Service       Provider Directory                                                                 | Date of Birth Gender                                                                                                    | Address                                            | Vaccine Tracking Serv                                                | Match Score                                                                                            | View Panel Como Panel 1 (DC_CEND_DE) Como Panel 1 (DC_CEND_DE) Como Pa | MO1)<br>DOB: 1951-06-01<br>Female<br>coounter<br>cospital Center<br>DOB: 1951-06-01<br>Female<br>V Dp Chronic Conditi<br>ospital Center<br>DOB: 1938-06-01<br>DOB: 1938-06-01<br>Mole                     |
| rst Name • Last Name • ate of Birth •  Birth •  Reset Search CRI - Troubleshooting CRISP Reporting S                                                                                                    | First Name     Last Name       No records found       ient context, please start by using the Patient       Service                                                                                                    | Date of Birth Gender                                                                                                    | Address                                            | Vaccine Tracking Serv                                                | Match Score                                                                                            | View Panel<br>DC Demo Panel 1 (DC_CEND_DEP<br>DO Demo Panel 1 (DC_CEND_DEP<br>DO Demo Panel 1 (DC_CEND_DEP<br>DO Demo Panel 1 (DC_CEND_DEP<br>JOHNSON_DEMO, PAULA<br>Admit Date: 2024-03-06 15:00<br>Notification Type: Timely Follow<br>Facility: Medstar Washington H<br>ABADLDEMO, MOHAMED<br>Admit Date: 2024 03-05 20:00                                                                                                    | MO1)<br>ad DOB: 1951-06-01 Female Semale VUP Chronic Conditi Sepital Center UD Chronic Conditi Sepital Center DOB: 1938-06-01 DOB: 1938-06-01                                                             |
| ste of Birth •                                                                                                    | No records found                                                                                                    | t Search interface above.<br>User Guide & Hel                                                                                  | lp                                                 | Vaccine Tracking Serv                                                |                                                                                                    | Downlos      JOHNSON,DEMO, PAULA      Admit Date: 2024-03-06 15:00     Notification Type: Outpatient En     Facility: Medstar Washington H      JOHNSON,DEMO, PAULA      Admit Date: 2024-03-06 15:00     Notification Type: Timely Follow     Facility: Medstar Washington H      ABADLDEMO, MOHAMED      Admit Date: 2024-03-06 20:00                                                                                                    | nd<br>DOB: 1951-06-01<br>Female<br>counter<br>sopital Center<br>DOB: 1951-06-01<br>Female<br>V Up Chronic Conditi<br>sopital Center<br>DOB: 1958-06-01<br>DOB: 1958-06-01<br>Male                         |
| IN Reset Search 'our Dashboard Critical Critical    | ient context, please start by using the Patien<br>Service Provider Directory                                                                                                    | t Search interface above.<br>User Guide & Hel                                                                                  | Ip                                                 | Vaccine Tracking Serv                                                |                                                                                                    | JOHNSON, DEMO, PAULA<br>Admit Date: 2024-03-06 15:00<br>Notification Type: Outpatient En<br>Facility: Medstar Washington Hi<br>JOHNSON, DEMO, PAULA<br>Admit Date: 2024-03-06 15:00<br>Notification Type: Timely Follow<br>Facility: Medstar Washington Hi<br>ABADL DEMO, MOHAMED                                                                                                    | DOB: 1951-06-01<br>Female<br>counter<br>ospital Center<br>DOB: 1951-06-01<br>Female<br>v Up Chronic Conditi<br>ospital Center<br>DOB: 1938-06-01<br>Male                                                  |
| CRI - Troubleshooting CRISP Reporting 5                                                                                                    | ient context, please start by using the Patien<br>Service Provider Directory                                                                                                    | t Search interface above.<br>User Guide & Hel                                                                                  | lp                                                 | Vaccine Tracking Servi                                               | 100-                                                                                                   | JOHNSON_DEMO, PAULA     Admit Date: 2024-03-06 15:00     Notification Type: Timely Follow     Facility: Medstar Washington H     ABADLDEMO, MOHAMED     Admit Date: 2024/03-05 2020                                                                                                    | DOB: 1951-06-01<br>Female<br>v Up Chronic Conditi<br>ospital Center<br>DOB: 1938-06-01<br>Male                                                                                                    |
| CRI - Troubleshooting CRISP Reporting 3                                                                                                    | Service Provider Directory                                                                                                    | User Guide & Hel                                                                                                    |                                                    | Vaccine Tracking Servi                                               | ice -                                                                                                  | ABADI_DEMO, MOHAMED                                                                                                    | DOB: 1938-06-01<br>Male                                                                                                    |
|                                                                                                    |                                                                                                    |                                                                                                    |                                                    | Demo                                                                 |                                                                                                    | Notification Type: Outpatient En<br>Facility: Medstar Georgetown U                                                                                                    | ncounter<br>niversity Hospital                                                                                                    |
|                                                                                                    |                                                                                                    |                                                                                                    |                                                    |                                                                      |                                                                                                    | ₩ < 1 of 24                                                                                                    | > » g                                                                                                    |
|                                                                                                    | C                                                                                                    | )R in Expa                                                                                                    | ndeo                                               | d View                                                               |                                                                                                    |                                                                                                    |                                                                                                    |
| RISP. All Rights Reserved.                                                                                                    |                                                                                                    |                                                                                                    |                                                    | 🚑 MY HIE A                                                           | DMIN(S)                                                                                                | SEND FEEDBACK                                                                                                    |                                                                                                    |
| НОМЕ                                                                                                    |                                                                                                    |                                                                                                    |                                                    |                                                                      |                                                                                                    | Search                                                                                                    | Applications & Re                                                                                                    |
|                                                                                                    |                                                                                                    |                                                                                                    |                                                    |                                                                      |                                                                                                    |                                                                                                    |                                                                                                    |
| Population Explorer                                                                                                    | View Panel<br>DC Demo F                                                                                                    | Panel 1 (DC_CEND_DE                                                                                                    | M01)                                               |                                                                      |                                                                                                    | -                                                                                                    | x Export                                                                                                    |
| DETAIL TABLE                                                                                                    |                                                                                                    |                                                                                                    |                                                    |                                                                      |                                                                                                    |                                                                                                    |                                                                                                    |
| Notification Display Type<br>All                                                                                                    | <b>.</b>                                                                                                    |                                                                                                    |                                                    |                                                                      | I                                                                                                    | <b>- + E</b> Pati                                                                                                    | ient Export                                                                                                    |
| JOHNSON_DEMO, PAULA DOB:<br>Admit Date: 2024-03-06 15:00                                                                                                    | 1951-06-01<br>Female                                                                                                    | Up Status                                                                                                    |                                                    |                                                                      |                                                                                                    |                                                                                                    | i                                                                                                    |
| Notification Type: Outpatient Encounter<br>Facility: Medstar Washington Hospital C                                                                                                    | Follow-Up Stat                                                                                                    | tus:                                                                                                    | •                                                  |                                                                      |                                                                                                    |                                                                                                    |                                                                                                    |

To do this, first navigate to settings menu:

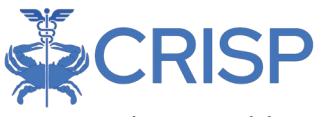

Select "Enable Advanced Panel Builder" and save changes:

| Population Explorer Settings                  |              |              | ×     |
|-----------------------------------------------|--------------|--------------|-------|
|                                               |              |              |       |
| Default panel                                 |              |              | •     |
| Default filter                                |              |              | •     |
| Default widget view                           |              |              |       |
| Normal View                                   |              |              | •     |
| Download size                                 |              |              |       |
| 5000                                          |              |              | \$    |
| Hide notification status management features: |              |              |       |
| Enable notification auto load:                |              |              |       |
| Enable advanced filter builder:               | $\checkmark$ |              |       |
| RESET ALL DISCARD CHANGES                     |              | SAVE CHANGES | CLOSE |

"Configure Advanced Filter" is now an option. Users will not need to enable Advanced Filter Builder every time they access Population Explorer. This will now be the new default setting.

After a user has enabled the Advanced Filter Builder, they can access it by clicking the 'Configure Advanced Filters' button in the upper right corner of the Detail View pane.

|   | Population Explorer                                                                                                    | View Panel DC Demo Panel 2 (DC_CEND_DEMO2)                                                                          | Export Export Evonfigure Advanced Filter         |
|---|----------------------------------------------------------------------------------------------------|----------------------------------------------------------------------------------------------------|--------------------------------------------------|
|   | DETAIL TABLE                                                                                                    |                                                                                                    |                                                  |
|   | Display Type                                                                                                    |                                                                                                    | - + Patient Export                               |
|   | MARTIN_DEMO, GRETCHEN DOB: 2002-06-01<br>Admit Date: 2024-02-27 18:09 Female<br>Notification Type: Emergency Encounter<br>Facility: Howard University Hospital           | Follow-Up Status Follow-Up Status: Complete Last Modified: 2025-03-28T03:15:36.660414 By: anishpk+admin@hmetrix.com | Î                                                |
| • | MOORE_DEMO, MICHAEL DOB: 1984-06-01<br>Admit Date: 2024-02-25 01:52 Male<br>Notification Type: Observation Encounter<br>Facility: Medstar Georgetown University Hospital | Patient Demographics     Address:     6868 Pr Date of Birth:                                                        | AXTON LN, UPPERMARLBORO, MD, 20772<br>1984-06-01 |

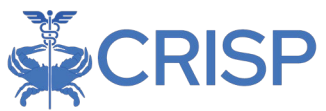

After opening the Advanced Filter Builder, users will be presented with a new AFB template, as shown below. To edit an existing advanced filter, select from the 'View Advanced Filters' dropdown at the top of the screen. Otherwise, users can enter the name for their advanced filter and hit 'Save Changes' to create a new advanced filter. Criteria can then be added, as described below.

| Population Explorer - Advance | ed Panel Builder View Advanced Panels                                     | Create New | Save Changes | Discard Changes  |
|-------------------------------|---------------------------------------------------------------------------|------------|--------------|------------------|
| Close                         |                                                                           |            |              |                  |
| Click to add criteria:        |                                                                           | Status     | Se           | elected Criteria |
| IN                            | Name                                                                      | Inactive   | *            |                  |
| AND                           | To rearrange the roster rules, simply drag and drop to the desired order. |            |              |                  |
| OR                            |                                                                           |            | DELETE       |                  |
| NOT                           |                                                                           |            |              |                  |
| GROUP                         |                                                                           |            |              |                  |
| Panel                         |                                                                           |            |              |                  |
| Criteria                      |                                                                           |            |              |                  |
|                               |                                                                           |            |              |                  |

To discard any unsaved changes on the currently selected filter, hit the 'Discard Changes' button. To create a new filter and open a blank AFB template after editing or creating a filter, simply click the 'Create New' button.

Users can set the status of an advanced filter using the Status dropdown to the right of the name field in the creation dialogue interface. There are 3 status options to set a filter to: Active Public, Active Private, and Inactive.

Active Public – Setting the status to 'Active Public' will enable any user with access to all of the included panels to use that advancer filter. It is important users ONLY set a filter to 'Active Public' if it should be shared with others. This is useful for sharing common advanced filters with others in the organization, so they do not have to individually recreate them.

Active Private – Setting the status to 'Active Private' will enable the user who created the filter to see it throughout the interface. No other user will be able to see this filter.

Inactive - Setting the status to 'Inactive'

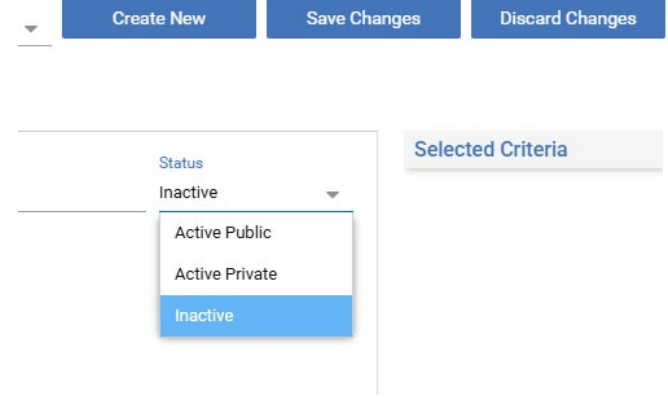

means that a user will be able to see the previously saved filter in the Advanced Filter Builder – but NOT throughout the rest of the interface.

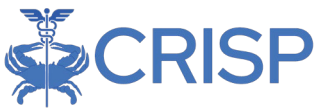

The buttons along the left-hand side of the interface allow users to add panels, criteria, and logical operators to the Advanced Filter. Click the 'Panel' button first to add a selection interface that allows users to choose one or more panels as the basis for the advanced filter. Any beneficiaries included on any of the selected panels will be evaluated for inclusion in the advanced filter.

To add a filter criteria, just click the Criteria button. This will bring up an additional interface, shown at right, that allows users to select the data element that will define the criteria, as well as the list of values to be considered. Users can manually click on the right-hand side Definition List to add, edit, or remove values, or 'Clear' the list by clicking the corresponding button.

| Advanced Panel Builder - Add / Edit Crite                                                                                | eria               |                                                  |                                       |                | × |
|----------------------------------------------------------------------------------------------------|--------------------|--------------------------------------------------|---------------------------------------|----------------|---|
| Select the desired criteria below, then complete the steps<br>definitions, use the interface below to upload a CSV or Ex | s prom<br>xcel for | pted to define the crit<br>ease of entry and rev | eria. For criteria requiring<br>view. | g long list of |   |
| Select Criteria:                                                                                                    | ~                  |                                                  |                                       |                |   |
| + Add New                                                                                                    |                    | Definition List                                  | Click the item to edit                | CLEAR          |   |
| Or                                                                                                    |                    |                                                  |                                       |                |   |
| Download Submission Template                                                                                             |                    |                                                  |                                       |                |   |
| <b>D</b> rag & Drop to Upload File<br>OR<br>BROWSE FILE                                                                  |                    |                                                  |                                       |                |   |
|                                                                                                    | DISCA              | ARD CHANGES                                      | SAVE CHANGES                          | CLOSE          |   |

If a data element has a defined set of values, these will pre-populate in the right-hand side of the dialogue box; simply click the trash can icon to remove values which are not wanted. For data elements that include a long criteria list (such as diagnosis codes), users can download a template, populate the values in Excel, and then upload the populated template to generate the criteria list rather than entering them one by one.

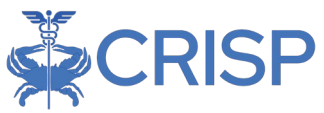

Users may add as many criteria as needed to define the advanced filter. Use the logical operators above (IN, AND, OR, NOT) between criteria to join them. If a set of criteria needs to be considered together (for example, "A AND (B OR C)"), use the Group operator to create containing parentheses sets. Any criteria or operators can be dragged and dropped vertically in the UI to re-order them after they have been placed, and clicking the trash can icon or Delete button on the right-hand side of the screen will remove the selected element.

A definition list for any criteria can be viewed by simply clicking the 'Definition List' button after it has been created, and likewise, existing definition lists can be edited by clicking the pencil icon next to the Definition List button.

| Population Explorer - Advar                | ced Panel Builder View Advanced Panels                                    | Save Chan | ges Discard Changes |
|--------------------------------------------|---------------------------------------------------------------------------|-----------|---------------------|
| Close                                      |                                                                           |           |                     |
| <ul> <li>Click to add criteria:</li> </ul> | Status                                                                    |           | Selected Criteria   |
| IN                                         | Name Inactive                                                             |           | Medstar             |
| AND                                        | To rearrange the roster rules, simply drag and drop to the desired order. |           |                     |
| OR                                         | Panel:                                                                    |           |                     |
| NOT                                        | DC Demo Panel 1 (DC_CEND_DEMO1) ×                                         |           |                     |
| GROUP                                      | AND - O                                                                   | DELETE    |                     |
| Panel                                      | Criteria:                                                                 |           |                     |
| Criteria                                   | Facility IN 👻 DEFINITION LIST 🖍 💼                                         |           |                     |
|                                            |                                                                           |           |                     |

After a user finishes creating or editing the advanced filter, they can simply click the 'Close' button in the upper left corner to return to the Detail View of Population Explorer.

Please see <u>Appendix B</u> for step-by-step example of how users can create their own filter in Advanced Filter Builder.

### 2.8 Data Exports

Data can be exported from most views of Population Explorer simply by hitting the 'Export' button. This will allow users to create Excel or PDF versions of the data they are currently viewing, as appropriate.

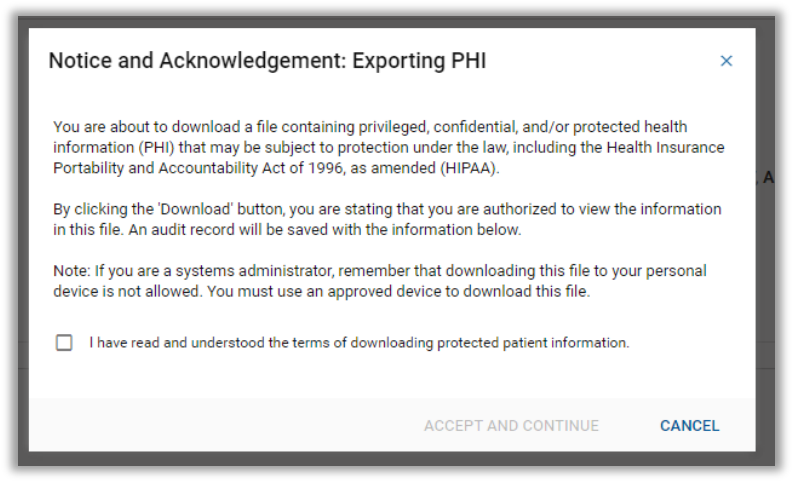

Prior to exporting, users

must read and acknowledge the terms for exporting protected health information. All

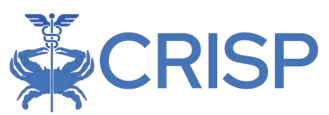

exports must be handled in accordance with HIPAA and appropriate security safeguards for this type of information.

After agreeing, users will be presented with the Export Interface. This interface allows users to select which fields they would like to include in the created extract by selecting from the available fields. 'Select All' and 'Select None' buttons are made available to quickly change the selection status for all fields. Additionally, users can 'Save Selected Fields As My Default' after making their choices so that the selected fields will auto-select for all future exports that they create. Users can always modify the included fields and their defaults at the time of subsequent exports as desired.

Some fields are required to generate the extract; these will be displayed on the left-hand side of the interface but cannot be changed.

After customization of the data fields for the export is complete, users can simply select the desired export type, PDF or Excel, the extract will be generated, and they will be allowed to save the file locally according to the settings of the internet browser they are using. Some export options (such as the table view) will only allow export via Excel, given the amount of data to be included.

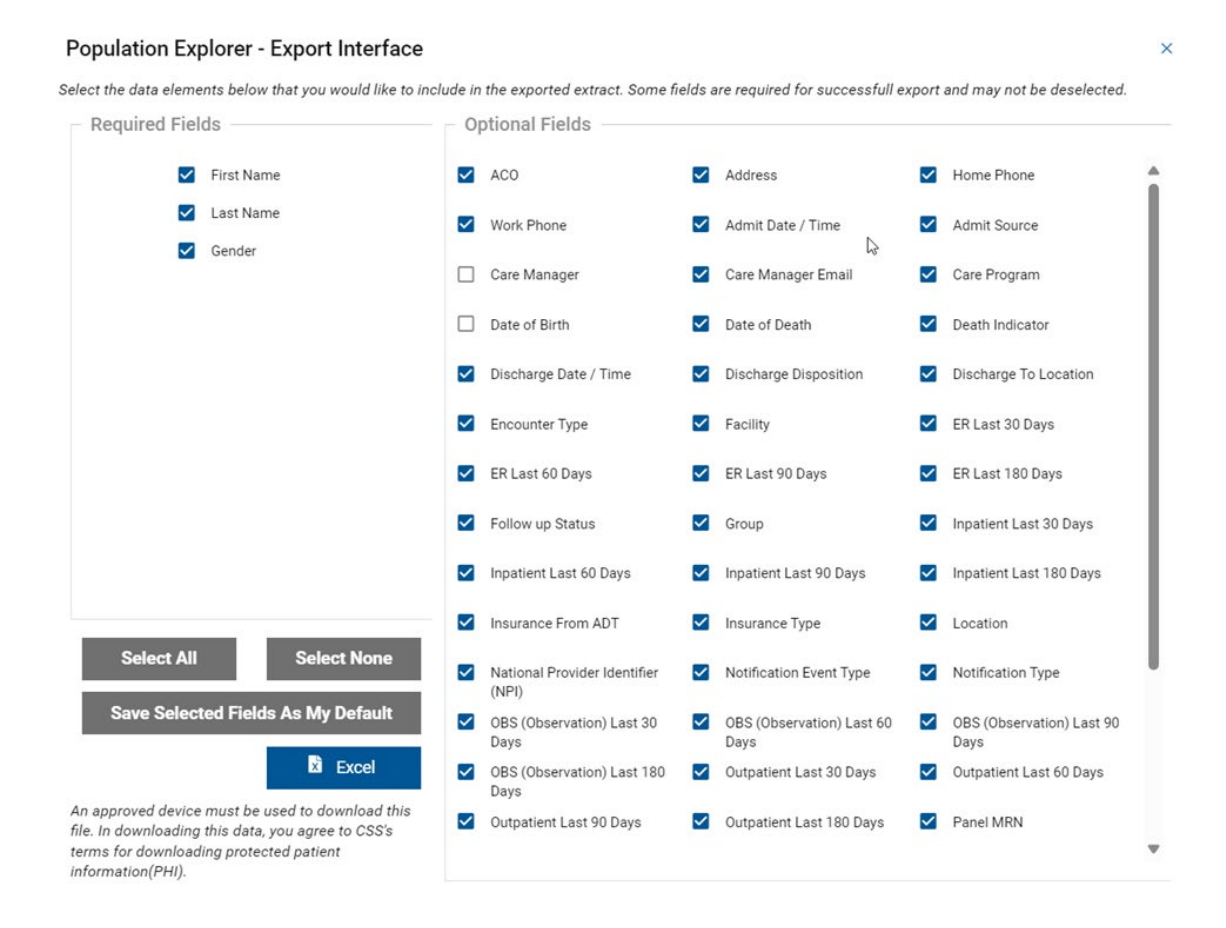

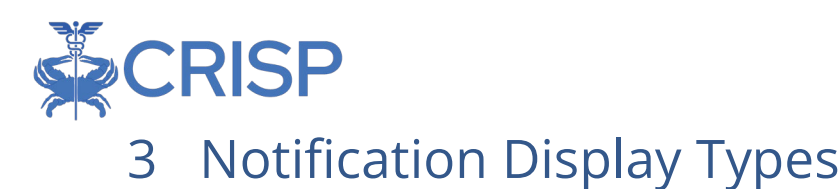

#### As described earlier, notifications come in three varieties: encounters, logicbased notifications, and preventive services. Encounter and preventive services data are available for all users; logic-based notifications will only be available for display for current subscribers. These can be added as a feature later for organizations that do not currently have them.

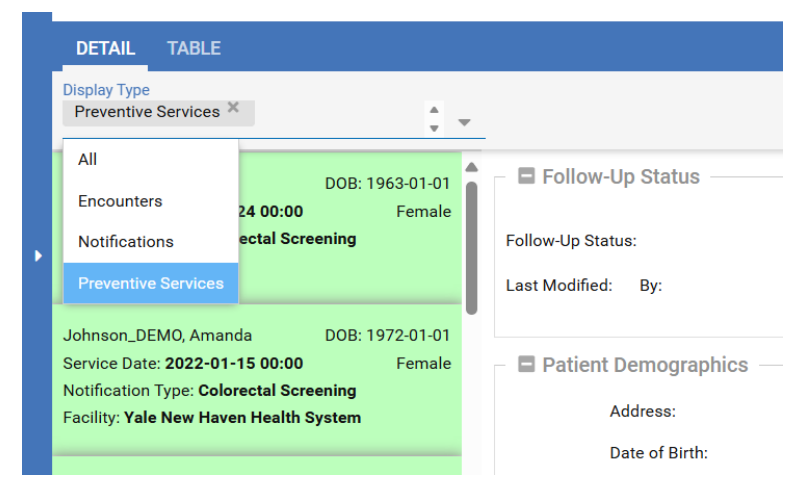

Users can filter the display type by selecting from among the different types using the drop-down in the upper left-hand corner of the screen. The notifications can then be further filtered by the logic used to generate the alert by selecting the appropriate filter criteria within the Quick Filter box, selecting Notification Type or Preventive Services Category as appropriate for the search desired, as shown below.

Some data elements may have additional information available when displayed; CRISP is continuing to add new functionality over time. For such elements, additional information will display when hovering over that element in Detail View; for example, currently the Preventive Services Data Source field will provide additional tooltip information when hovering over this field.

Additional technical documentation on the underlying data sources and logic used in creating logic-based and preventive services alerts is available from CRISP upon request.

| Quick Filter                                                          | Quick Filter                         |
|-----------------------------------------------------------------------|--------------------------------------|
| Notification Type 🔷                                                   | Preventive Services Category 🔷       |
| Type to select   Diagnosis Rule  Timely Follow Up  Chronic Conditions | Type to select  Colorectal screening |
| Primary or Secondary<br>Diagnosis<br>Readmission Inpatient<br>Rule    |                                      |

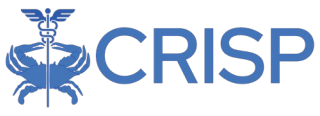

## 3.1 Patient Encounter Information

In the expanded view of Population Explorer, users can scroll to see the follow sections: Follow Up Status; Patient Demographics; Selected Encounter Details; Diagnosis Details; Follow Up Status History; Encounter History

#### 3.1.1 Event Notification Display

In Population Explorer, all related patient events will be consolidated into a single encounter line item. This provides one complete encounter with the patient's latest status.

#### 3.1.2 Follow Up Status

This functionality allows users to track the follow-up status of a notification within the Population Explorer interface and is automatically activated in the UI.

|   | Population Explorer                                                                 |                                 | View Panel CT Demo Panel 1 (CT_CEND_DEMO1)                              | Export        | Configure Rosters |
|---|-------------------------------------------------------------------------------------|---------------------------------|-------------------------------------------------------------------------|---------------|-------------------|
|   | DETAIL TABLE                                                                        |                                 |                                                                         |               |                   |
|   | SALAZAR_DEMO, FRANCISCO                                                             | DOB: 1946-06-01                 | F I Follow-Up Status                                                    | 1             | Export            |
|   | Encounter Type: Inpatient<br>Event Time: 2024-03-07 11:12                           | Gender: Male                    | Follow-Up Status: Started 👻                                             |               |                   |
| • | CARPENTER_DEMO, ANDREW<br>Encounter Type: Inpatient<br>Event Time: 2024-03-06 15:05 | DOB: 1942-06-01<br>Gender: Male | Last Modified: 2024-05-01T16:42:46.662575 By: nate+nonadmin@hmetrix.com | J             |                   |
|   | WOOD_DEMO, MARTY<br>Encounter Type: Outpatient<br>Event Time: 2024-03-06 09:29      | DOB: 1966-06-01<br>Gender: Male | First Name:<br>Last Name:                                               | MOH<br>ABADI, | IAMED<br>_DEMO    |

To opt-out of notification status, users can click the gear icon in the upper left corner of the Population Explorer pane and check the 'Hide Notification Status Management features.' Note that this will not change or remove any statuses that have been set; it simply determines whether the functionality displays in the UI so that users who do not need this functionality can hide it to keep their interface clean. By default, this is enabled.

| Population Explorer Settings                  | ×  |
|-----------------------------------------------|----|
| Default panel                                 | •  |
| Default filter                                | •  |
| Default widget view<br>Normal View            | -  |
| Download size 500                             | \$ |
| Hide notification status management features: |    |
| Enable notification auto load:                |    |
| Enable advanced panel builder:                |    |
|                                               |    |

If enabled, a Status drop-down menu will be available for each encounter in both the Detail

View and Table view along with Last Edited information. The available status values are 'Not Started', 'In Progress', and 'Complete', and a set status will be shared with all users who have access to the specific panel and notification.

| CR | ISP |
|----|-----|
|    |     |

| Population Explorer           | View Panel<br>WHIN Demo2 - Ambulatory Panel ( | (WV_D2_4 | MB_P)    | 📮 😫 Export     | E Configure Advanced Panel |
|-------------------------------|-----------------------------------------------|----------|----------|----------------|----------------------------|
| DETAIL TABLE                  |                                               |          |          |                |                            |
| Notification Display Type All |                                               |          |          |                | Patient Export             |
| Name                          | Ag                                            | ge Gend  | er State | Encounter Type | Follow-Up Status           |
| Small_DEMO, Stephen           | 6                                             | м        | wv       | Outpatient     | In Progress 🗸              |
| Lewis_DEMO, Daniel            | 66                                            | м        | wv       | Outpatient     | Complete                   |
| Sheppard_DEMO, Tracie         | 47                                            | F        | wv       | Outpatient     | Not Started                |
| Morton_DEMO, Rhonda           | 13                                            | F        | wv       | Outpatient     | Not Started                |
| Barrett_DEMO, Mary            | 26                                            | F        | wv       | Outpatient     | In Progress 🗸              |
| Ellis_DEMO, Judy              | 80                                            | F        | wv       | Outpatient     | Not Started                |
| Sheppard_DEMO, Tracie         | 47                                            | F        | wv       | Outpatient     | Not Started                |
| Sheppard_DEMO, Tracie         | 47                                            | F        | wv       | Outpatient     | Not Started                |
| Sheppard_DEMO, Tracie         | 47                                            | F        | wv       | Outpatient     | Not Started                |
| Sheppard_DEMO, Tracie         | 47                                            | F        | wv       | Outpatient     | Not Started                |
| ≪ < Page <u>1</u> of 21 →     | » g                                           |          |          |                | Displaying 1 - 25 of 504   |

The last user to make a change to the status will be displayed next to the current status, along with the time of the change. Status values will persist for a given notification until a user changes the value and are for informational purposes only. CRISP does not edit or otherwise maintain these statuses – they are entirely user-driven. The status for patients can be included as a data element in exported extracts along with other information, as described in section 2.8 above.

#### 3.1.3 Patient Demographics

The 'Patient demographics' section aggregates the demographic information CRISP has in the 'Master Patient Index (MPI)' for a patient. Data in the MPI is pulled from multiple sources and organizations for the patient.

The Patient Demographics section contains:

Patient Demographics Patient First Name Patient Last Name First Name: MARGARET Gender MALONE DEMO Last Name: Address Gender: Female Patient Date of Birth 25 RIBBON ST, CHEVY CHASE, MD, 20815 Address Home Phone\* Date of Birth 1942-06-01 Work Phone\* Home Phone Work Phone:

\*This field will be filled if applicable.

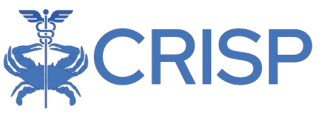

#### 3.1.4 Selected Encounter Details

The Selected Encounters section provides information on the specific encounter for the patient.

The Selected Encounters section contains:

- Admit Time and Date:
- Event Time and Date:
- Admit Source:
- Care Manager:
- Care Manager Email:
- Care Program:
- Discharge Date:
- Discharge Disposition:
- Discharge to Location:
- Insurance Type:
- Encounter Type:
- Patient Class:
- Patient Complaint:
- Point of Care:
- Primary Diagnosis Code:
- Primary Diagnosis Description:

#### 3.1.5 Diagnosis Details

The Diagnosis Details contains ICD-10 codes and other diagnostic code information of the event if available.

#### Diagnosis Details

| Diagnosis Code | Diagnosis Description          |
|----------------|--------------------------------|
| 110            | Essential primary hypertension |
| E03.9          | Hypothyroidism, unspecified    |

| Admit Date / Time: 2024-02-29 14:55                                             |         |
|---------------------------------------------------------------------------------|---------|
| Event Date / Time: 2024-02-29 14:56                                             |         |
| Admit Source: RP                                                                |         |
| Care Manager:                                                                   |         |
| Care Manager Email:                                                             |         |
| Care Program:                                                                   |         |
| Discharge Date:                                                                 |         |
| Discharge Disposition:                                                          |         |
| Discharge To Location:                                                          |         |
| Insurance Type: AARP HEALTHCARE OPTIONS MEDICARE SUPPLEMENT Supplemental Policy |         |
| Encounter Type: Outp                                                            | patient |
| Patient Class:                                                                  | 0       |
| Patient Complaint:                                                              | XR      |
| Point of Care: Medstar Surgery Center At Laf                                    | iayette |
| Primary Diagnosis Code:                                                         |         |
|                                                                                 |         |

Primary Diagnosis Description:

Selected Encounter Details

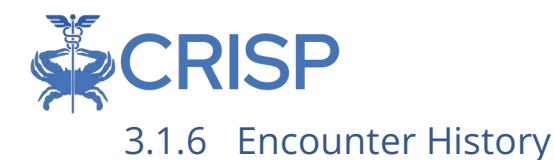

In Encounter History, users will be able to see encounter history dating back to the last six months for the selected patient.

| GROVE_DEMO, YVETTE           | DOB: 1935-06-01 |
|------------------------------|-----------------|
| Encounter Type: Inpatient    | Gender: Female  |
| Event Time: 2024-02-29 09:14 |                 |
| GROVE_DEMO, YVETTE           | DOB: 1935-06-01 |
| Encounter Type: Inpatient    | Gender: Female  |
| Event Time: 2024-02-29 05:37 |                 |
| GROVE_DEMO, YVETTE           | DOB: 1935-06-01 |
| Encounter Type: Inpatient    | Gender: Female  |
| Event Time: 2024-01-08 13:41 |                 |
| GROVE_DEMO, YVETTE           | DOB: 1935-06-01 |
| Encounter Type: Inpatient    | Gender: Female  |
| Event Time: 2023-11-09 09:36 |                 |

**Quick Filter** 

APPLY

Notification Type

Type to select

Diagnosis Rule

## 3.2 Logic-Based Alerts in Population Explorer

These filters are broken up between encounters and notifications. Users can filter by Logic notification and type, the two critical factors. These filters will display for current subscribers only and can be added as a feature later, as seen below.

| Population Explorer                                                          | View Panel<br>DC Demo Panel 1 (DC_CEND_DEMO1) | 🗸 📓 Export                         | Timely Follow Up      |
|------------------------------------------------------------------------------|-----------------------------------------------|------------------------------------|-----------------------|
| DETAIL TABLE                                                                 |                                               |                                    | Chronic Conditions    |
| Notification Display Type                                                    |                                               | - + B+ Patient Export              | Primary or Secondary  |
| All                                                                          | - 🖬 Follow-Up Status                          |                                    |                       |
| Encounters Only<br>Notification Only                                         | Patient Demographics                          |                                    | Diagnosis             |
| aciinty: weostar wasnington nospital Center                                  | First Name:                                   | PAULA                              | Readmission Inpatient |
| IOHNSON_DEMO, PAULA DOB: 1951-06-01                                          | Last Name:                                    | JOHNSON_DEMO                       |                       |
| Admit Date: 2024-03-06 15:00 Female                                          | Gender:                                       | Female                             | Rule                  |
| Facility: Medstar Washington Hospital Center                                 | Address:                                      | PO BOX 99997, BALTIMORE, MD, 21206 |                       |
|                                                                              | Home Phone:                                   | ,                                  | Timely Follow Up      |
| ABADI_DEMO, MOHAMED DOB: 1938-06-01                                          | Work Phone:                                   |                                    |                       |
| Admit Date: 2024-03-05 09:00 Male<br>Notification Type: Outpatient Encounter | Date of Birth:                                | 1951-06-01                         | Chronic Conditions    |
| acility: Medstar Georgetown University Hospital                              | Date of Death:                                |                                    |                       |
|                                                                              | Panel MRN:                                    | 21475794                           | Primary Discharge     |
| ≪ < 1 of 24 > ≫ 🔁                                                            |                                               |                                    |                       |

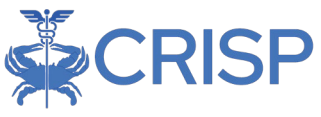

## 3.3 Preventive Services Detail Section

The Preventive Services Section provides information about the notification and where a user can find the corresponding source document in the Clinical Information Section of the CRISP Portal/InContext. For notifications with Data Source of CCD, users should look in the Structured Documents Tab (using the Document Evidence Date). For notifications with Data Source of Diagnostic Reports, users should look in the Health Records Tab (using the Event Date).

| Preventive Services Field | Description                                                   |
|---------------------------|---------------------------------------------------------------|
| Category                  | Type of preventive service                                    |
| Code                      | Procedure/diagnosis code if available                         |
| Description               | Description associated with code                              |
| Results                   | Indicates whether results are available – currently blank for |
|                           | all records                                                   |
| Test Name                 | Additional test name available or title associated with       |
|                           | diagnostic report                                             |
| Data Source               | Type of data source – CCD, ADT, Diagnostic Reports. Hover     |
|                           | over this field for more information about where to find the  |
|                           | corresponding document                                        |
| Document Evidence Date    | Date of the corresponding CCD (if applicable)                 |
| Event Date                | Date of the preventive service                                |
| Facility Name             | Facility reporting the preventive service                     |

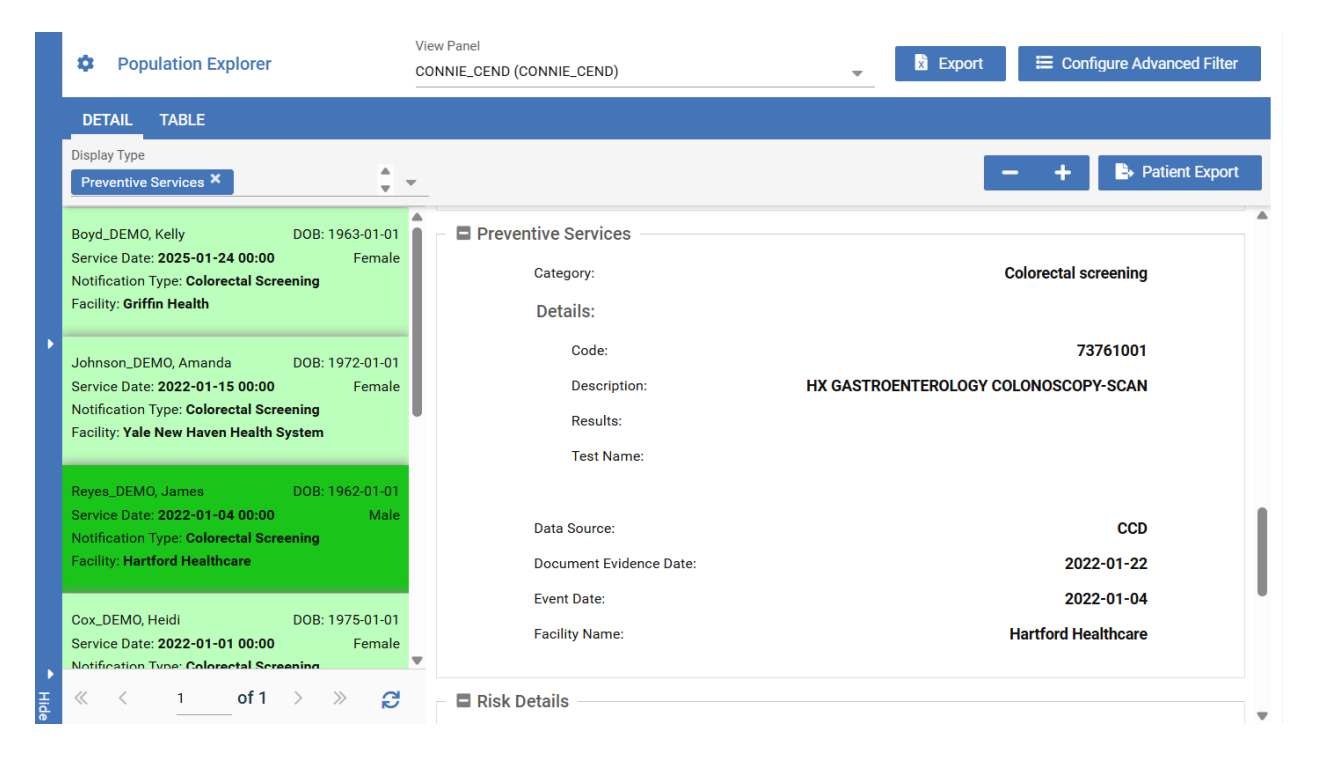

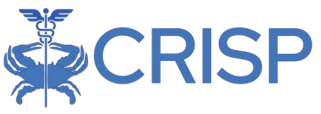

## 4 Appendix A: Filter Data Elements & Criteria

Below is the list of data elements currently available in the Quick Filter, as well as the criteria that can be applied to each data element type.

## 4.1 Table 1: Filter Data Elements

Note that data elements will only filter if they are present in the underlying encounter data; not all data elements made available in the Population Explorer are fully populated in the originating data feed.

| Name                   | Data Source                 | Data Type     |
|------------------------|-----------------------------|---------------|
| ACO                    | Panel                       | Text          |
| Admit Date/Time        | ADT                         | Date          |
| Admit Source           | ADT                         | Text          |
| Care Manager           | Panel                       | Text          |
| Care Manager Email     | Panel                       | Text          |
| Care Program           | Panel                       | Text          |
| Date of Birth          | Panel                       | Date          |
| Date of Death          | ADT                         | Date          |
| Death Indicator        | ADT                         | Text          |
| Diagnosis Codes        | ADT                         | Alpha-numeric |
| Diagnosis Descriptions | ADT                         | Text          |
| Discharge Date/Time    | ADT                         | Date          |
| Discharge Deposition   | ADT                         | Text          |
| Discharge to Location  | ADT                         | Text          |
| Encounter Date         | ADT                         | Date          |
| Encounter Type         | Derived field               | Picklist      |
| Facility               | ADT                         | Text          |
| ER Last 30 Days        | Calculated field - does not | Numeric       |
|                        | include current visit       |               |
| ER Last 60 Days        | Calculated field - does not | Numeric       |
|                        | include current visit       |               |
| ER Last 90 Days        | Calculated field - does not | Numeric       |
|                        | include current visit       |               |
| ER Last 180 Days       | Calculated field - does not | Numeric       |
|                        | include current visit       |               |
| Facility               | ADT                         | Text          |
| Facility Type          | Mapped from Facility Source | Text          |
|                        | Code                        |               |
| Follow Up Status       | User defined field          | Picklist      |
| Group                  | Panel                       | Text          |

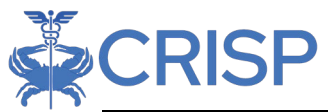

| Inpatient Last 30 Days       | Calculated field - does not   | Numeric       |  |  |
|------------------------------|-------------------------------|---------------|--|--|
|                              | include current visit         |               |  |  |
| Inpatient Last 60 Days       | Calculated field - does not   | Numeric       |  |  |
|                              | include current visit         |               |  |  |
| Inpatient Last 90 Days       | Calculated field - does not   | Numeric       |  |  |
|                              | include current visit         |               |  |  |
| Inpatient Last 180 Days      | Calculated field - does not   | Numeric       |  |  |
|                              | include current visit         |               |  |  |
| Insurance From ADT           | ADT                           | Text          |  |  |
| Insurance Type               | Panel                         | Text          |  |  |
| Location                     | Panel                         | Text          |  |  |
| Medical Record Number        | ADT                           | Alpha-numeric |  |  |
| (MRN)                        |                               |               |  |  |
| National Provider Identifier | Panel                         | Numeric       |  |  |
| (NPI)                        |                               |               |  |  |
| Notification Type            | Predefined Alert Type         | Picklist      |  |  |
| OBS (Observation) Last 30    | Calculated field - does not   | Numeric       |  |  |
| Days                         | include current visit         |               |  |  |
| OBS (Observation) Last 60    | Calculated field - does not   | Numeric       |  |  |
| Days                         | include current visit         |               |  |  |
| OBS (Observation) Last 90    | Calculated field - does not   | Numeric       |  |  |
| Days                         | include current visit         |               |  |  |
| OBS (Observation) Last 180   | Calculated field - does not   | Numeric       |  |  |
| Days                         | include current visit         |               |  |  |
| Outpatient Last 30 Days      | Calculated field - does not   | Numeric       |  |  |
|                              | include current visit         |               |  |  |
| Outpatient Last 60 Days      | Calculated field - does not   | Numeric       |  |  |
|                              | include current visit         |               |  |  |
| Outpatient Last 90 Days      | Calculated field - does not   | Numeric       |  |  |
|                              | include current visit         |               |  |  |
| Outpatient Last 180 Days     | Calculated field - does not   | Numeric       |  |  |
|                              | include current visit         |               |  |  |
| Panel MRN                    | Panel                         | Alpha-numeric |  |  |
| Patient Class                | ADT                           | Text          |  |  |
| Patient Complaint            | ADT                           | Text          |  |  |
| Patient Name                 | Panel                         | Text          |  |  |
| Practice                     | Panel                         | Text          |  |  |
| Preventive Services Category | Preventive Services Feed (CCD | Picklist      |  |  |
|                              | or Diagnostic Report)         |               |  |  |
| Preventive Services Code     | Preventive Services Feed (CCD | Text          |  |  |
|                              | or Diagnostic Report)         |               |  |  |

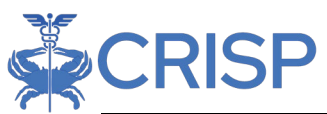

| Preventive Services Data     | Preventive Services Feed (CCD | Text          |
|------------------------------|-------------------------------|---------------|
| Source                       | or Diagnostic Report)         |               |
| Preventive Services          | Preventive Services Feed (CCD | Text          |
| Description                  | or Diagnostic Report)         |               |
| Preventive Services          | Preventive Services Feed (CCD | Date          |
| Document Evidence Date       | or Diagnostic Report)         |               |
| Preventive Services Event    | Preventive Services Feed (CCD | Date          |
| Date                         | or Diagnostic Report)         |               |
| Preventive Services Facility | Preventive Services Feed (CCD | Text          |
| Name                         | or Diagnostic Report)         |               |
| Preventive Services Results  | Preventive Services Feed (CCD | Text          |
|                              | or Diagnostic Report)         |               |
| Preventive Services Test     | Preventive Services Feed (CCD | Text          |
| Name                         | or Diagnostic Report)         |               |
| Primary Care Provider        | Panel                         | Text          |
| Primary Diagnosis Codes      | ADT                           | Alpha-numeric |
| Primary Diagnosis            | ADT                           | Text          |
| Description                  |                               |               |
| Provider                     | ADT                           | Text          |
| Risk Methodology 1           | Panel                         | Text          |
| Risk Methodology 2           | Panel                         | Text          |
| Risk Score 1                 | Panel                         | Numeric       |
| Risk Score 2                 | Panel                         | Numeric       |

## 4.2 Table 2: Data Type Filter Criteria

| Data Element Type | Available Criteria                                               |
|-------------------|------------------------------------------------------------------|
| Boolean           | ls, ls Not                                                       |
| Date / Time       | Before, After, Exact Date, Range                                 |
| Code              | Equals, Does Not Equal, In, Not In                               |
| Fixed Value Set   | Equals, Does Not Equal, In, Not In                               |
| Free Text         | Starts With, Ends With, Contains, Does Not Contain, Equals, Does |
|                   | Not Equal                                                        |

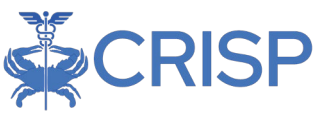

## 5 Appendix B: Advanced Filter Builder Example

Below is a step-by-step example of how to build a filter in Advanced Filter Builder. Advanced Filter Builder is to be utilized by a small subset of users whose needs may not be met through the other filter options. Users can apply any combination of filters to criteria contained in encounters or notifications and customize what is displayed. This tool can be used to include or exclude lists of criteria (i.e. diagnosis codes) or select multiple values to be evaluated and view at one time (i.e. discharges OR admits in the last X number of days).

Step 1: *This step is only for users with multiple panels!* If a user has multiple panels and wants the criteria to apply to all of them, then skip to step 2.

Start with panel selection:

- Click IN on the left-hand menu
- Click PANEL on the left-hand menu
- Click the drop-down arrow and select the panel(s) the user want as their starting patient population.

| R ONIOP                       |                                                                   |                            |                  |               |                              |         |              |                |
|-------------------------------|-------------------------------------------------------------------|----------------------------|------------------|---------------|------------------------------|---------|--------------|----------------|
| CRISP. All Rights Reserved.   |                                                                   | 13 SWITCH HIE              | ANY HIE ADMIN(S) | SEND FEEDBACK | Q PRODUCT UPDAT              | es 💄    | EILEEN DOANE | 🕩 LOGO         |
| номе                          |                                                                   |                            |                  |               | Search Applications & Report | \$      |              | x              |
| Population Explorer - Advance | ed Panel Builder View Advanced Panels                             |                            |                  |               | Create New                   | Save Ch | anges        | Discard Change |
| Click to add criteria:        | Name To rearrange the roster rules, simply drag and d IN P Panel: | Irop to the desired order. |                  |               | Status<br>Inactive           | ¥       | Selected     | Criteria       |
| GROUP<br>Panel<br>Criteria    | WVHIN Demo2 - Ambulatory Panel (WV_D2_J                           | amb_p) ×                   |                  |               | <u>ئ</u>                     | DELETE  |              |                |

Step 2: Select any additional filter criteria the user would like to place on their patient population. Sample filters are at the end of the guide.

- 1. Click operator (AND, OR)
- 2. If the user would like to use multiple criteria, use the GROUP button and begin a parenthesis prior to criteria selection.
- 3. Click CRITERIA on the left-hand menu and select which field the user would like to filter on.
- 4. Click the drop-down arrow under "Select Criteria" and scroll down to the criteria the user wants to select.

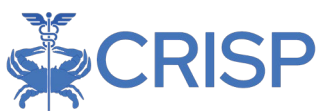

Once a user selects which criteria they want to add, if the selection is a list, they will be presented with a list of choices.

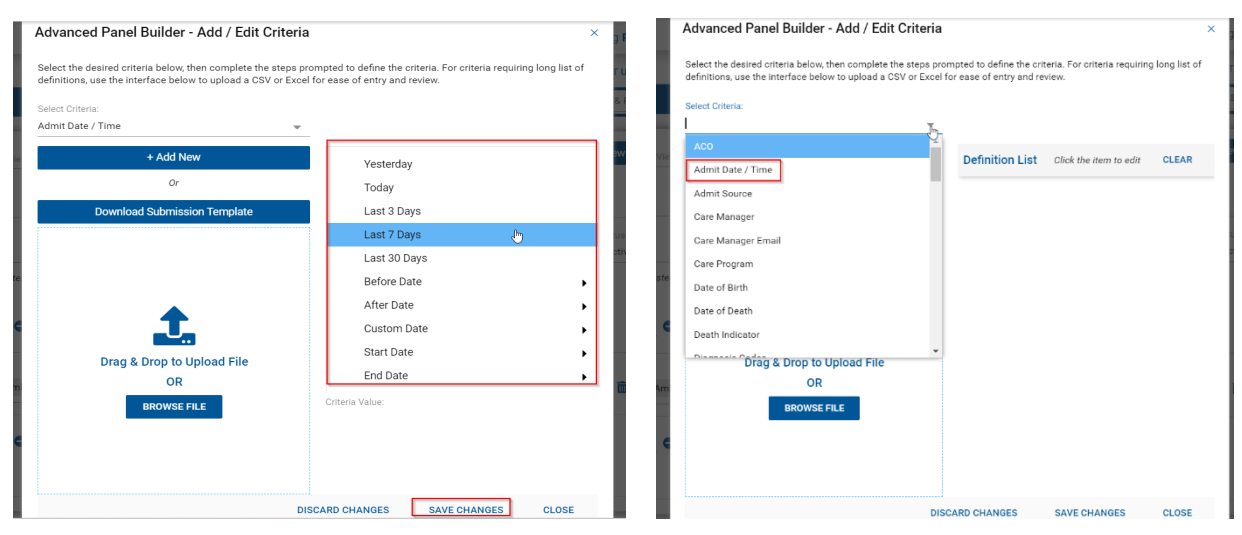

- Make a selection from the dropdown menu.
- 2. Click "Add New."
- Type the entry (NOT case sensitive).
- To add additional entries, click "Add New" and type additional entries.
- 5. Repeat as many times as necessary.
- 6. If the criteria selection is not a

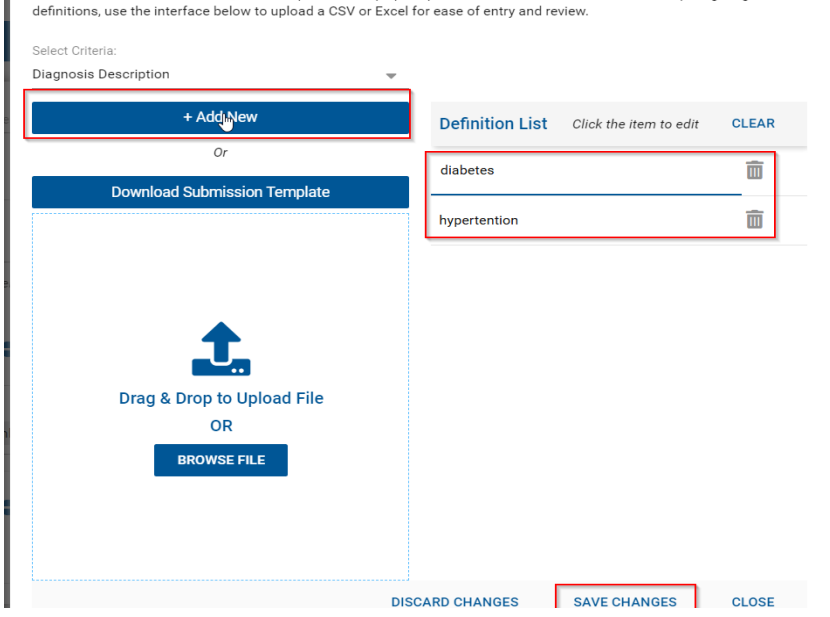

Select the desired criteria below, then complete the steps prompted to define the criteria. For criteria requiring long list of

predefined picklist, the user will enter the definition list (what they would like to filter on – see screenshot below).

7. If the user has a long list of criteria, they may also Click "Download Submission Template", enter their multiple criteria (one per row), Save and then use the "Drag and Drop" or "BROWSE FILE" to upload the file. The Definition List will populate with the contents of this file. This feature is especially helpful if users have a list of diagnosis codes.

To learn more, visit our CEND and Population Explorer website page.

Advanced Panel Builder - Add / Edit Criteria

×

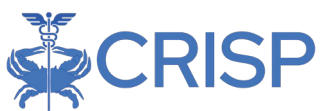

Once a user clicks "SAVE CHANGES", they will be brought back to the Advanced Panel Builder module.

- The default filter will be "IN" which means the user should look for an exact match on their criteria list.
- If the user wants to do "Contains" rather than an exact match, change the "IN" to "LIKE"

| Criteria:     |      |   |                 |   |   |
|---------------|------|---|-----------------|---|---|
| Facility Type | LIKE | • | DEFINITION LIST | - | Ì |

- To view the definitions users have specified for their criteria, click "DEFINITION LIST" and the definitions will population on the right-hand side of the screen.

|                                                                           | Status   |        | Selected Criteria |
|---------------------------------------------------------------------------|----------|--------|-------------------|
| Name                                                                      | Inactive | ~      | long term         |
| To rearrange the roster rules, simply drag and drop to the desired order. |          | l      |                   |
|                                                                           |          |        |                   |
| Criteria:                                                                 |          | DELETE |                   |
| Facility LIKE - DEFINITION LIST                                           | r 🖻      |        |                   |
|                                                                           |          |        |                   |

- To Exclude values contained in the definition list, click "NOT" before selecting criteria.
- Criteria and operators can be rearranged by dragging and dropping them into the correct spot.

Below is an example of how a user could create a filter that will filter through 2 panels (Connie Demo and CRISPDC Demo) of specified (in the definition list) encounter types and exclude a specified (in the definition list) facility. For example, users could filter to just Inpatient and Emergency Encounter Types, and exclude a single named source facility (user doesn't want to see the discharges from their own facility, for example).

- 1. Build the list of multiple panels (IN button, then PANEL button)
- 2. Build the list of encounter type (AND button, the CRITERIA button, then delete the Encounter Types that are not wanted). Save Changes
- 3. Build the excluded facility criteria (AND button, NOT button, then CRITERIA button, then Add New, then type out the Facility Name exactly. Save Changes

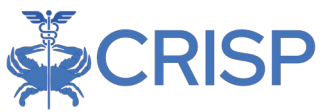

4. Save the filter with status "Inactive" - then change the status to "Active Private" so users can complete their testing.

Note: If the status is set to "Active Public", this will enable any user with access to all of the included panels to use this advanced filter. This is useful for sharing common advanced filters with others in the organization, so they do not have to individually re-create them.

| Population Explorer - Advan | ced Filter Builder | View Advanced Filters<br>Example #1 Advanced | l Filter Builder              |              | -               | Create New    | Save Chang | ges Discard Changes    |
|-----------------------------|--------------------|----------------------------------------------|-------------------------------|--------------|-----------------|---------------|------------|------------------------|
| Close                       |                    |                                              |                               |              |                 |               |            |                        |
| Click to add criteria:      |                    |                                              |                               |              |                 |               |            | Selected Criteria      |
| IN                          | Example #1 Advar   | iced Filter Builder                          | and drap to the desired orde  |              |                 | Active Public | <b>1</b>   | Emergency              |
| AND                         | to rearrange the   | roster rules, simply urag                    | and drop to the desired order | ι.           |                 |               | - L        |                        |
| OR                          | IN                 | - <b>O</b>                                   |                               |              |                 |               | - L        |                        |
| NOT                         | Panel:             |                                              |                               |              |                 |               | - L        |                        |
| GROUP                       | CONNIE Dem         | o (CONNIE_DEMO) ×                            | CRISP DC Demo test (CRI       | SPDC_DEMO) × |                 | * 💼           | - L        |                        |
| Panel                       |                    |                                              |                               |              |                 |               | Ť          |                        |
| Criteria                    | AND                | <b>▼ ●</b>                                   |                               |              |                 |               |            |                        |
|                             | Criteria:          |                                              |                               | _            |                 |               | DELETE     |                        |
|                             | Encounter Type     | 2                                            | IN                            | ·            | DEFINITION LIST |               | w          |                        |
| Close                       |                    | Example #1 Advance                           | a Filter Bullder              |              |                 | ·             |            |                        |
| - Click to add criteria:    |                    |                                              |                               |              |                 |               |            | Selected Criteria      |
| IN                          | AND                | - 0                                          |                               |              |                 |               |            | "Insert Facility Name" |
| AND                         | - Criteria: -      |                                              |                               |              |                 |               | DELETE     |                        |
| OR                          | Encounter Typ      | e                                            | IN                            | Ψ            | DEFINITION LIST | 1             |            |                        |
| NOT                         | AND                | - 0                                          |                               |              |                 |               | I          |                        |
| GROUP                       | NOT                | - 0                                          |                               |              |                 |               |            |                        |
| Panel                       | - Criteria: -      |                                              |                               |              |                 |               |            |                        |
| Criteria                    | Facility           |                                              | IN                            | -            | DEFINITION LIST | <b>i</b>      |            |                        |
|                             |                    |                                              | 8 <u>~~</u>                   |              |                 |               | ļ          |                        |
|                             |                    |                                              |                               |              |                 |               | •          |                        |